### FORMAS DE PAGO CON TARJETÓN DE RECAUDO BANCOLOMBIA

# **MAJAGUA NATURAL - TORRE 2**

Este instructivo te informará sobre **las formas de pago** que tienes disponibles con tu **Tarjetón de Recaudo Bancolombia**, el cual recibirás al momento de la compra de tu vivienda por tu asesor comercial.

Cada Tarjetón **es único**, contiene **información exclusiva por apartamento**, por esto es muy importante que **realices siempre los depósitos o transferencias con el a la mano**, así lograremos identificar de forma ágil **y correcta los pagos que haces de tu inmueble**, de igual forma, envíanos siempre los comprobantes de pago al correo **cartera@pactar.co** indicándonos el **nombre del comprador** y **número de apartamento**.

Recomendamos le tomes una fotografía con tu celular al Tarjetón, para que tengas un **respaldo en caso de** olvido o pérdida.

**IMPORTANTE:** Las consignaciones que hagas con este Tarjetón van dirigidos a tu **apartamento**. Si adquiriste parqueadero y/o cuarto útil, debes realizar los pagos de éstos con los códigos y referencias asignados a estos inmuebles. Si tienes alguna duda, contáctanos en Sala de Negocios llamando al número (4) 418 35 58, opción 1

|   | RECAUDO<br>Proyecto Inmobiliario                               | Bancolombia                            |
|---|----------------------------------------------------------------|----------------------------------------|
|   | INFORMACIÓN DEL PR                                             | ОҮЕСТО                                 |
|   | Nombre del proyecto                                            | PA MAJAGUA NATURAL T2 - 87309          |
|   | Bloque/Torre                                                   | Nº Inmueble     XXXX                   |
|   | INFORMACIÓN DEL PA                                             | GADOR APORTANTE O BENEFICIARIO DE ÁREA |
|   | Nº Identificación:                                             |                                        |
|   | Nombre Completo:                                               |                                        |
|   | E-mail:                                                        | Teléfono celular:                      |
|   | CONVENIO DE PAGOS                                              |                                        |
| Q | Código de convenio:                                            | 87309                                  |
| 2 | Referencia única                                               | XXXXXXXXXXX                            |
|   | Realice sus aportes a t                                        | ravés de los siguientes canales:       |
|   | Canales virtuales<br>(Previa inscripción<br>del convenio *1)   | Sucursal Virtual                       |
|   | Canales físicos:<br>(Debe presentar el<br>código de barras *2) | Cajero Automático                      |

- CÓDIGO DE CONVENIO: Nos permite identificar el número de la torre en la cual compraste. Sin este número, no podrás consignar.
- 2 REFERENCIA ÚNICA: Este número es único por cada inmueble, y es el que nos permite identificar que el pago corresponde a tu apartamento. Si en los pagos ingresas un número errado, no podremos identificar tus consignaciones.

SALA DE NEGOCIOS Bello, Barrio La Primavera Calle 57 # 68C 163

**0** 418 35 58

www.pactar.co info@pactar.co

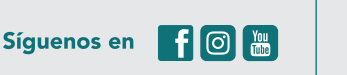

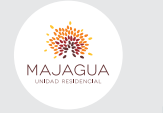

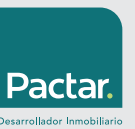

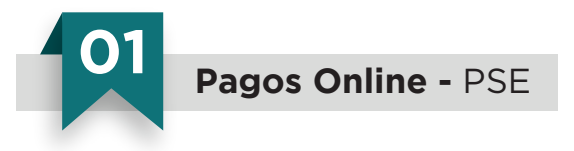

- Ingresa a la página web de Pactar Desarrollador Inmobiliario: www.pactar.co
- Da click en la pestaña **Pagos** y luego en el botón **Pagar Majagua Natural, Torre 2** del campo **Pagos en Línea PSE**. Éste te llevará automáticamente a la plataforma.

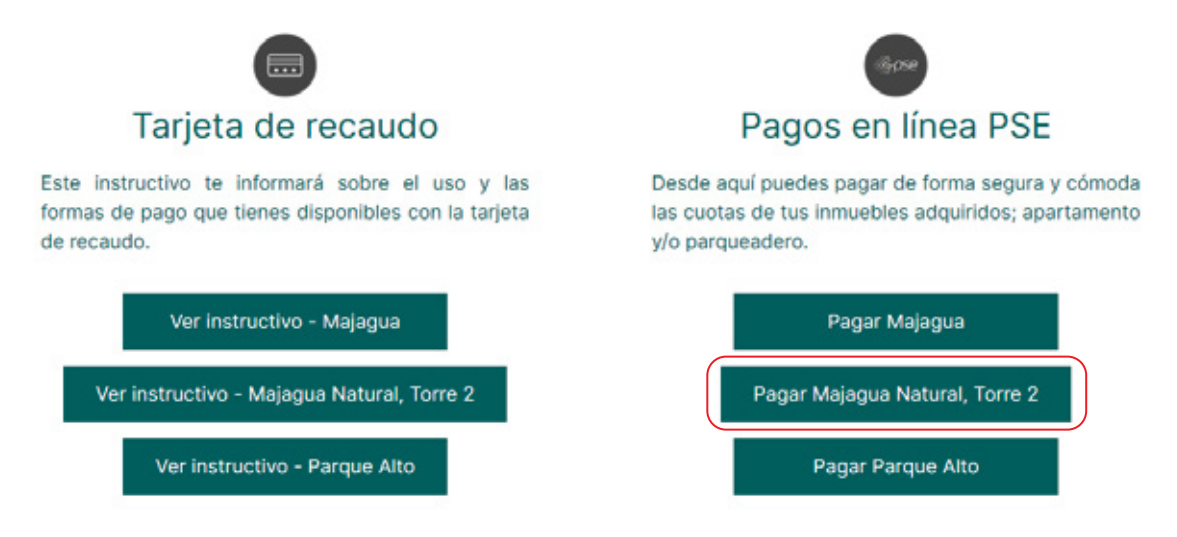

• Digita la Información para el pago, ingresando los siguientes ítems:

**Apartamento:** Indispensable ingresar aquí el número de tu apartamento. Éste debe ir sin puntos o comas, ejemplo: 741

**Referencia Única Apartamento:** Indispensable ingresar aquí el número de Referencia Única que encuentras en tu Tarjetón.

Valor del Pago: Monto que deseas pagar.

| 🔒 IN                               | INFORMACIÓN DE PAGO              |  |  |  |  |
|------------------------------------|----------------------------------|--|--|--|--|
|                                    | *Proyecto: Majagua Natural 2 💌 🕡 |  |  |  |  |
| *Apartamento :                     | 0                                |  |  |  |  |
| *Referencia Única<br>Apartamento : | 0                                |  |  |  |  |
| *Valor del Pago :                  | 0                                |  |  |  |  |
|                                    | Pagar                            |  |  |  |  |

Luego de ingresar esta información, da click en el botón **Pagar.** 

SALA DE NEGOCIOS Bello, Barrio La Primavera Calle 57 # 68C 163

**0** 418 35 58

www.pactar.co info@pactar.co

Síguenos en 👖 🗿 🔚

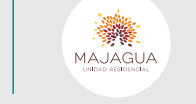

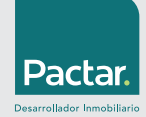

• El sistema te mostrará la información que digitaste anteriormente para que sea nuevamente verificada. Luego, escoje el tipo de cliente; **Persona o Empresa**, y finalmente escoje la **entidad bancaria** en donde tienes tu dinero para realizar el pago.

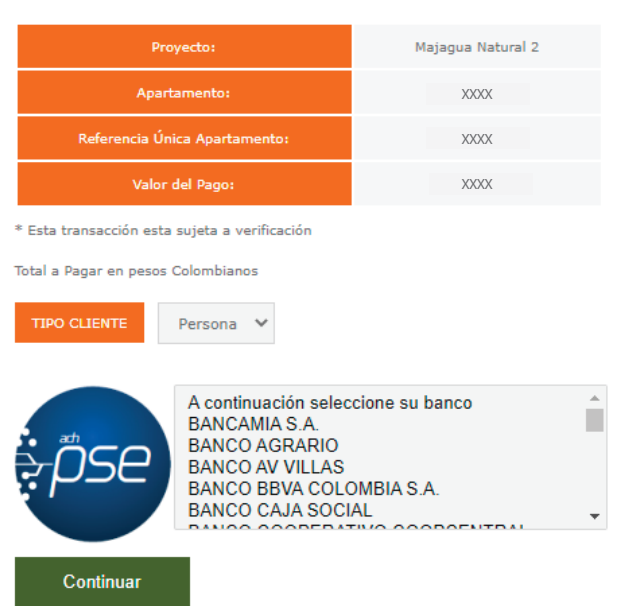

### Favor verifique la información:

• Al dar click en **Continuar**, la sucursal virtual de tu entidad bancaria se visualizará. Después de realizar el pago, el sistema te informará que la transacción fue aprobada.

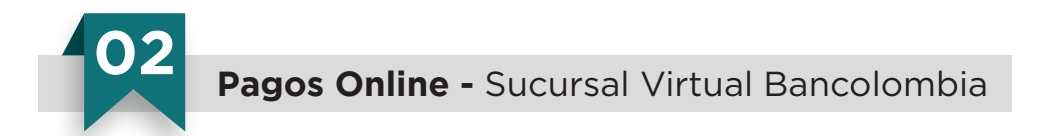

Si tienes productos Bancolombia, inscribe la factura y realiza tus pagos, así:

- Ingresa a la página web del Grupo Bancolombia: www.grupobancolombia.com
- Da click en Sucursal Virtual Personas y luego en Entrar.

**0** 418 35 58

**SALA DE NEGOCIOS** 

Bello, Barrio La Primavera

Calle 57 # 68C 163

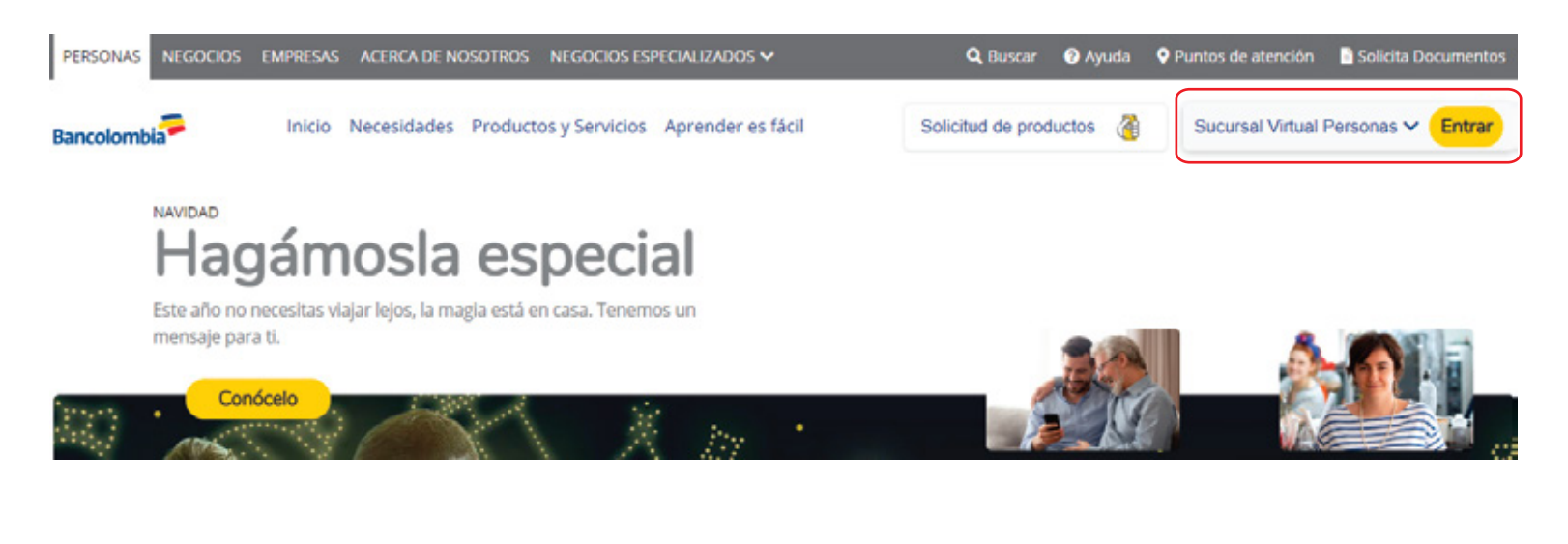

www.pactar.co

info@pactar.co

Síguenos en

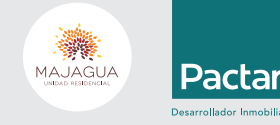

• Ingresa tu Usuario y Clave Personal.

SALA Bello, Ca

• En la barra superior da click en Pagos, Facturas, Inscribir, e ingresa tu Clave Dinámica.

| Inicio                           | Productos                                                                                                    | Transferencias | Pagos                      | Seguridad                 | Documentos | Solicitud de productos    | Puntos Colombia |
|----------------------------------|----------------------------------------------------------------------------------------------------|----------------|----------------------------|---------------------------|------------|---------------------------|-----------------|
| Pagos /                          | Facturas / Ins                                                                                                    | scribir        | Tarjetas d                 | le crédito                | Fa         | cturas                    |                 |
| Clav                             | ve Dinámica                                                                                                    | L              | Pagar tarje<br>Pagar tarje | ta propia<br>ta no propia |            | nsultar y pagar<br>cribir |                 |
| Para<br>Clave<br>de Ba<br>está i | Para continuar con la transacción debe in<br>Clave Dinámica. Consúltela en la opción<br>de Bancolombia App del dispositivo móvil<br>está inscrito al servicio.<br>fungrese la Clave Dinámica. |                | Créditos<br>Pagar créd     | itos                      | ver        | nisionico                 |                 |
|                                  | <b>a</b> )                                                                                                    |                |                            | NOTCOME                   | Cene       | ración )                  | Luego en        |
|                                  | Borrar                                                                                                    | Aceptar        |                            | ADO SPERFECTION AND ADD   |            |                           | Gene            |

Ingresa el Convenio, la Descripción y la Referencia Única que aparece en tu Tarjetón.
Da click en Continuar y en la siguiente pantalla, luego de validar los datos, da click en Aceptar.

|                                                                                                    | Búsqueda de Empresa/Servicio  |                                                                                   |
|----------------------------------------------------------------------------------------------------|-------------------------------|-----------------------------------------------------------------------------------|
| Ingrese el código del convenio de recaudos o el<br>nombre de la empresa que genera la factura:      | PA MAJAGUA NATURAL T2 - 87309 | $\star$ $\rightarrow$ Ingresa el nombre del proyecto.                             |
| Personalice la factura con una <b>descripción</b> que<br>le permita luego identificarla fácilmente: |                               | $\rightarrow$ Ingresa una descripción de tus pagos.                               |
| Ingrese referencia:                                                                                 |                               | → Aquí debes ingresar la <b>REFERENCIA</b><br>ÚNICA, la encuentras en tu Tarjetón |
|                                                                                                    | Continuar                     | de Recaudo.                                                                       |

- Luego, el sistema indicará que la **factura fue inscrita exitosamente**. El proceso hasta aquí sólo debes realizarlo una vez. En tu sistema ya quedará guardada la factura para realizar tus pagos futuros.
- Ahora, para realizar un pago, en el menú superior da click en **Pagos**, **Facturas** y **Consultar y pagar**. Selecciona la **Factura** y luego da click en el botón **Pagar**.

| Inicio Productos                                 | Transferencias Pagos                 | Seguridad Documentos                 | Solicitud de productos          | Puntos Colombia                          |                                |
|--------------------------------------------------|--------------------------------------|--------------------------------------|---------------------------------|------------------------------------------|--------------------------------|
| Pagos / Facturas / Co                            | nsultar y pagar                      |                                      |                                 |                                          |                                |
| Listado de factura                               | 15                                   |                                      |                                 |                                          |                                |
| Simultáneamente puede<br>programación de un pago | seleccionar hasta 5 facturas  <br>). | para pagar o eliminar. Utilice el me | enú Pagos/Facturas/Inscribir pa | ra registrar una nueva factura o el botó | n programar para realizar la   |
| Empresa/Servicio                                 | ¢                                    | Descripción 🚖                        | F                               | echa de Estado 🔶<br>encimiento 🖕         | Valor 👙                        |
| PA MAJAGUA NA                                    | ATURAL T2 - 87309                    |                                      | 0 N                             | o disponible Inscrita                    | \$ 0.00                        |
|                                                  |                                      | Eliminar                             | Programar                       |                                          |                                |
| IEGOCIOS<br>La Primavera<br>68C 163              | <b>0</b> 418 35                      | 58 www.pac                           | ctar.co<br>Sígu                 | enos en 👖 🗿 🔛                            | MALA AGUA<br>Uniter Stelepiste |

• Finalmente ingresa el Valor a Pagar, revisa el Producto a Debitar y da click en Continuar. Recuerda guardar copia de tu transacción.

| Complete la información de     | e la factura que va a pagar   |                           |
|--------------------------------|-------------------------------|---------------------------|
| Empresa/Servicio:              | PA MAJAGUA NATURAL T2 - 87309 |                           |
| Descripción:                   |                               |                           |
| Torre y numero de apartamento: |                               |                           |
| Valor a pagar:                 | 0.00                          | Ingrese el valor a pagar. |
| Producto a debitar:            |                               |                           |
| Cancelar                       | Continuar                     |                           |
| Dagos onlino - Dábito out      | omático                       |                           |
| rayus unine - Debitu aut       | Unatico                       |                           |

Si tienes productos Bancolombia, puedes programar débitos automáticos para pagar con éstos, incluso con otras entidades financieras en donde tengas cuentas de ahorro o corriente. Este es un método ideal para estar al día con tus pagos.

- Para programar pagos automáticos desde Bancolombia, debes tener primero la factura inscrita. Para este proceso realiza los pasos mencionados en el punto anterior, numeral 02.
- Ingresa a tu sucursal virtual Bancolombia y en el menú superior da click en Pagos, Facturas y Consultar y pagar. Selecciona la Factura y luego da click en el botón Programar.

| Inicio Productos Tran                                                 | sferencias Pagos             | Seguridad Documentos             | Solicitud de productos      | Puntos Colombia                  |                                     |
|-----------------------------------------------------------------------|------------------------------|----------------------------------|-----------------------------|----------------------------------|-------------------------------------|
| Pagos / Facturas / Consulta                                           | r y pagar                    |                                  |                             |                                  |                                     |
| Listado de facturas                                                   |                              |                                  |                             |                                  |                                     |
| Simultáneamente puede selecci<br>programación de un pago.             | onar hasta 5 facturas para p | agar o eliminar. Utilice el menú | Pagos/Facturas/Inscribir pa | ra registrar una nueva factura o | el botón programar para realizar la |
| Empresa/Servicio 🔷                                                    |                              | Descripción 🔶                    | Fi                          | echa de Estado 🔶                 | Valor 🔷                             |
| PA MAJAGUA NATURAL T2-                                                | 87309                        |                                  | 0 N                         | o disponible Inscrita            | \$ 0.00                             |
| Ţ                                                                     |                              | Eliminar                         | Programar Pagar             |                                  | I                                   |
| <b>LA DE NEGOCIOS</b><br>o, Barrio La Primavera<br>Calle 57 # 68C 163 | <b>0</b> 418 35 5            | 8 www.pacta                      | ar.co<br>ar.co Síguen       | nos en 👖 🎯 🛗                     | MAJAGUA<br>Pact                     |

• Luego, debes diligenciar la siguiente información: **Valor** a debitar, seleccionar el **banco** desde donde se debitarán los recursos para realizar los pagos, seleccionar la **frecuencia** y **fecha de los pagos**, aceptar los **términos y condiciones** y, por último, dar click en **continuar**.

| Pagos / Facturas / Consultar | r y pagar              |                                                                                       |
|------------------------------|------------------------|---------------------------------------------------------------------------------------|
| Preparación                  | 2 Verificación         | 3 Confirmación                                                                        |
|                              | Complete la i          | nformación para programar el pago de su factura                                       |
|                              | Descripcio             | ón:                                                                                   |
|                              | Empresa/Servic         | io: PA MAJAGUA NATURAL T2 - 87309                                                     |
|                              | Val                    | or: 0.00                                                                              |
|                              | Banco dueño de la cuen | ta: Seleccione un banco V                                                             |
|                              | Frecuencia del pag     | go: Seleccione frecuen ∨                                                              |
|                              | 1 Fech                 | AS: aaaa/mm/dd III Finalizando el aaaa/mm/dd III Pagar indefinidamente                |
|                              | Resume                 | en: El pago se realizará , iniciando el débito de su programación el y finalizando el |
|                              |                        | He leído y acepto los términos y condiciones                                          |
|                              |                        | Cancelar                                                                              |

• Finalmente el sistema te mostrará la información que digitaste anteriormente para que sea verificada, y al dar click en aceptar, el pago o débito automático quedará programado con éxito.

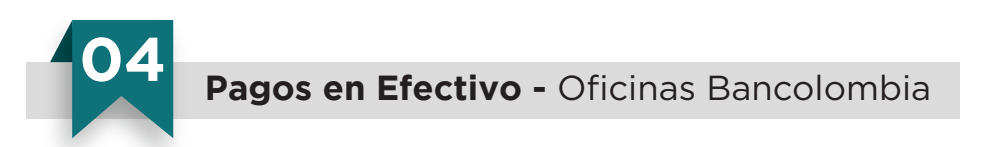

- Acércate a la **oficina Bancolombia** de tu preferencia.
- Presenta en la Caja tu Tarjetón de Recaudo Bancolombia, si no cuentas con el, lleva contigo el Código de Convenio y la Referencia única. Sin estos datos no podrás realizar el pago.
- En ocasiones, te pedirán el **número de cédula del comprador**, por ello, si no eres tú el que está consignando, indícale a la persona que lo va a realizar, tu número de cédula.
- Por último, cerciórate de que te entreguen el comprobante de pago y consérvalo.

#### SALA DE NEGOCIOS Bello, Barrio La Primavera Calle 57 # 68C 163

**0** 418 35 58

www.pactar.co info@pactar.co

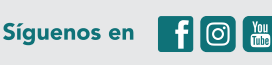

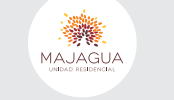

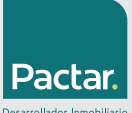

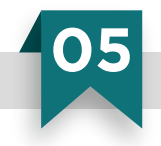

# Pagos en Efectivo o Tarjeta Débito - Cajero Multifuncional Bancolombia

- Acércate a un Cajero Multifuncional Bancolombia y selecciona la opción Pagos.
- Luego selecciona **Pago de Facturas**.
- Elije Código de Barras.
- Acerca al lector el **código de barras** de tu Tarjetón.
- Digita el valor a pagar y luego selecciona la opción Continuar.
- Verifica la información ingresada. Si está correcta, selecciona Aceptar para indicar el medio de pago.
- Luego elije la forma de pago: Efectivo o Tarjeta débito.
- Si tu pago es en **efectivo**: Ingresa los **billetes** y luego podrás verificar en pantalla la información con las opciones de cancelar, devolución en efectivo o devolución a una cuenta Bancolombia.
- Si tu pago es con **Tarjeta Débito Bancolombia**: Debes ingresar la Tarjeta y luego seleccionar la cuenta de la cual se realizará el débito.
- Luego debes digitar tu **clave**.
- Finalmente, tienes la opción de **Imprimir Recibo** o **Ver en Pantalla** el resultado de la transacción. Te recomendamos imprimir el recibo y guardarlo.

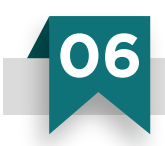

Pagos con Cheque - Oficinas Bancolombia

- Acércate a la oficina Bancolombia de tu preferencia.
- Presenta en la Caja el Formato Transaccional debidamente diligenciado: (1) Código de Convenio y (2) Referencia Única.
- En ocasiones, te pedirán el **número de cédula del comprador**, por ello, si no eres tu el que está consignando, indícale a la persona que lo va a realizar, tu número de cédula.
- Recuerda consignar el cheque a nombre de PA PREVENTAS MAJAGUA NATURAL TORRE 2, NIT: 830054539
- Por último, cerciórate de que te entreguen el comprobante de pago y consérvalo.

| Bancol                                                                                                    | ombia             |               | FORM                     | IATO TRANS                  | ACCION              | IAL                                 |                        | No. 390              | 13492              |
|----------------------------------------------------------------------------------------------------|-------------------|---------------|--------------------------|-----------------------------|---------------------|-------------------------------------|------------------------|----------------------|--------------------|
| TIPO DE TR                                                                                                    | ANSACCIÓN CONSIG  | INACIÓN A:    | CTA CORRIENTE            | CTA AHORROS                 | X RECAU             | IDO 🖸 TA                            | RJETA CRÉDITO 📿        | CRÉDITO DC           | RÉDITO HIPOTEC     |
| NÚMERO PRODI<br>CÓDIGO CONVE                                                                                  | KTO 8 7 3 0 9     |               |                          | PA PREVEN                   | IULAR<br>ITAS MAJAG |                                     | RAL TORRE 2            | BELLO                | 41835              |
| PARA DEPÓSITOS Y RECAUDOS                                                                                     |                   |               |                          | PARA                        | PAGOS C             | RÉDITO Y TARJE                      | TAS DE CRÉDI           | то                   |                    |
| NOMBRE DEPOSITANTE / PAGADOR RECAUDOS                                                                         |                   | REFERENCIA    | TIPO DE O                | DERACIÓN                    | No. CUOTAS A        | PAGAR CRÉDITO H<br>NCELACIÓN / PAGO | POTECARIO [            |                      |                    |
| CONCER                                                                                                    |                   |               |                          | NAL OD                      | ABONO               | A CAPITAL                           | QIN                    | ERESES TRIMESTR      | ALES' Apica solit  |
| CUNCEP                                                                                                    | VALOR             | 4             | CONCEPTO                 | VALOR                       | C ABONO             | EXTRAS O PE                         | CORRATAS* 001          | RO                   |                    |
| 2                                                                                                    |                   | 5             |                          |                             | DEF                 | ECTIVO                              | CHEQUE                 | PESOS                | DOLARES            |
|                                                                                                    | 5                 |               |                          |                             | CHEOUE              | No.                                 |                        | BANCO                |                    |
| 3                                                                                                    |                   | 6             |                          |                             | DÉBITO A C          | CUENTA                              | CTA CORRENTE           | C CTA AHO            | RROS               |
| DETALLE DE LOS CHEQUES                                                                                        |                   |               |                          |                             | NÚMERO D            | E CUENTA                            |                        |                      |                    |
| CIUDAD                                                                                                    | CTA CORRIENTE No. | BANCO         | CHEQUE No.               | VALOR                       | CONCEPTO            | PARA SALDO                          | D EN USD "Solo para Ta | jetas de crédito CON | CEPTO EN PESO      |
| XXXXX                                                                                                    | XXXXX             | XX            | XXXXX                    | XXXXX                       | DÉBITO A CTA        | USD                                 | \$                     | DÉBITO A CTA         | \$                 |
|                                                                                                    |                   |               |                          |                             | EFECTIVO            | USD                                 | s                      | EFECTINO             | \$                 |
|                                                                                                    |                   |               |                          |                             | CHEQUE              | USD                                 | s                      | CHEQUE               | s                  |
|                                                                                                    |                   |               |                          |                             | TOTAL ABONO         | USD                                 | \$                     | TOTAL ABONO          | \$                 |
| CANTIDAD CHEO                                                                                                 |                   |               | TOTAL CHECKER & YYYYY FI |                             | FIRMA               |                                     |                        | C.C./ NIT            |                    |
| CANTILWED CHEQ                                                                                                | UE3               |               | TO THE OTEQUES \$        | ~~~~                        | ESP                 | ACIO DILIGE                         | NCIADO POR EL BA       | NCO Aplica sólo para | Tarjeta de Crédito |
| NEGOCIADA                                                                                                    | OSI ONO Volica    | para remesas) | TOTAL EFECTIVO \$        |                             | ABONO               |                                     | DNO A DEUDA EN D       | OLARES CON M.I       | TASA DE CAMERO     |
| as consignaciones de cheques de otros bancos y otras ciudades poseen<br>n cobro de comisión y porte de envió. |                   | TOTAL S       | XXXXX                    | INCOMPOSITION INCOMPOSITION |                     | INSA DE CAMBIO                      |                        |                      |                    |

SALA DE NEGOCIOS Bello, Barrio La Primavera Calle 57 # 68C 163

**0** 418 35 58

www.pactar.co info@pactar.co

Síguenos en 📑 🗿 🔚

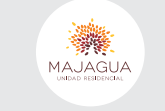

Pacta